### Исправление ошибок в ЕФС-1

Если в сведениях для персонифицированного учёта имеются ошибки или несоответствия, их непременно нужно исправить. Ошибки можно обнаружить перед отправкой сведений в Социальный фонд России (СФР), используя специальную программу, которая устанавливается на компьютер организации. Однако не все ошибки можно выявить до отправки в СФР. Некоторые из них могут быть обнаружены только самим СФР при сверке с базой данных Фонда. Также ошибки могут быть замечены самим страхователем, но уже после отправки сведений и принятия их ведомством.

Разбираем, как классифицируются ошибки и как их скорректировать в различных ситуациях и разделах, подразделах формы ЕФС-1 (в том числе подраздел 1.2).

#### Разновидности ошибок

Постановление Правления ПФ от 31 октября 2022 года № 246П утверждает Правила проверки для формы ЕФС-1. Они содержат общие проверки для всех документов и особые для конкретных подразделов формы. Ошибки классифицируются по степени грубости: им присваиваются определённые цифровые коды, которые указываются в протоколах проверки, получаемых из СФР.

| Цифровой код<br>ошибки | Описание                                                                                         | Требуемые действия                                                                                                    |
|------------------------|--------------------------------------------------------------------------------------------------|----------------------------------------------------------------------------------------------------|
| 10, 20                 | <b>Предупреждение</b><br>Сведения подлежат учёту на<br>индивидуальных лицевых счетах<br>(ИЛС)    | Ситуация допустимая, но требует<br>дополнительных разъяснений либо<br>проверки. Следует проверить<br>правильность указанных значений. Если<br>СФР запросит пояснения, предоставить<br>их                                    |
| 30                     | <b>Ошибка</b><br>Сведения приняты не в полном<br>объёме (не по всем<br>зарегистрированным лицам) | Сведения по зарегистрированным<br>лицам, указанным в протоколе ошибок,<br>не подлежат учёту на ИЛС (сведения по<br>ним не приняты). Нужно исправить<br>ошибки и отправить сведения по<br>сотрудникам, указанным в протоколе |
| 40, 50                 | <b>Грубая ошибка</b><br>Сведения не приняты                                                      | Требуется исправить все указанные<br>ошибки и заново отправить корректные<br>сведения                                                                                                    |

## Исправление предупреждений в протоколе СФР с кодами 10, 20

Если были допущены незначительные ошибки, которые не влияют на права работника, им присваивается **код 20** и сведения учитываются на ИЛС.

Сообщение об обнаруженном несоответствии, содержащееся в протоколе, является предупреждением для страхователя о наличии каких-то проблем. Например, может быть предупреждение, что Код «ДЛОТПУСК» указывается только в сочетании с Кодом особых условий труда или с Кодом выслуги. В данной ситуации необходимо:

- проверить, указали ли вы данному работнику Код ОУТ
- исправить Код, если он был пропущен

Если сотрудник не является «льготником», то просто примите полученное предупреждение к сведению и учтите это при следующем предоставлении сведений о стаже. Сведения, которые уже были приняты, не требуется корректировать.

### В протоколе СФР указан код ошибки 30: как исправить, порядок действий

Если в протоколе, полученном от СФР, указан **код ошибки 30**, это означает, что сведения о зарегистрированных лицах заполнены некорректно. Большинство подобных ошибок могут быть обнаружены до отправления в СФР, к примеру, при несоответствии значения классификатору или недопустимом сочетании значений. Однако некоторые ошибки можно обнаружить только при сверке с базой СФР. К примеру, в случае дублирования сведений, имеющихся на лицевом счёте, или отсутствия данных о взносах по дополнительному тарифу при наличии у работника льготного стажа. Такие сведения не заносятся на лицевые счета. Если в отчёте имеются сведения о зарегистрированных лицах без ошибок, они заносятся на ИЛС и отчёт будет считаться частично принятым.

Если вы получили протокол из СФР, в котором указаны параметры зарегистрированных лиц, содержащие ошибки кода 30, исправьте указанные ошибки и направьте сведения по этим лицам в течение 5 рабочих дней после получения уведомления от территориального органа Фонда.

# Грубые ошибки с кодом 40, 50: как исправить, порядок действий

Грубые ошибки с кодом 40, 50 связаны с нарушением установленного формата XMLфайла или несоответствием XSD-схеме:

- в форме не заполнен какой-либо обязательный элемент
- указано недопустимое значение (к примеру, СНИЛС или ИНН полностью состоят из нулей)
- указана неверная дата заполнения

Такие ошибки, как правило, могут быть обнаружены перед отправкой, если в вашу систему подготовки отчётности встроена специальная проверочная программа «ПО

ПД». В этом случае нет смысла отправлять файл с такими ошибками, так как он будет отклонён. Необходимо исправить ошибки и переформировать отчёт. Возможно, вам потребуется обновить программу, с помощью которой вы заполняете форму.

Если вы работаете в Экстерне, обновление сервиса не требуется, так как все необходимые обновления загружаются автоматически.

В протоколе будет указана ошибка с **кодом 50**, если при проверке в СФР обнаружится, что регистрационный номер СФР или ИНН не соответствуют данным в карточке страхователя, или если файл подписан некорректной КЭП. В таком случае отчёты не будут приняты.

Если вы получили отрицательный протокол с кодом 50 от СФР, вам необходимо исправить указанные ошибки в протоколе и повторно отправить отчёт в течение 5 рабочих дней после получения уведомления от территориального органа Фонда (п. 41 Инструкции по ведению персонифицированного учёта, утв. приказом Минтруда от 3 апреля 2023 года № 256Н).

## Когда и как можно скорректировать уже принятые сведения

Если Фонд обнаружит ошибки или несоответствия в уже принятых сведениях (к примеру, при сверке с РСВ или при обращении граждан), компания получит из СФР уведомление о необходимости внесения исправлений. Также исправить ошибки в представленных и уже принятых сведениях можно самостоятельно, если вы обнаружите их раньше Фонда. При этом следует учитывать, что для корректировки сведений в разных подразделах ЕФС-1 применяется определённый порядок.

#### Корректировка подраздела 1.1

Если вы ошибочно передали данные о кадровом мероприятии работника, нужно отменить запись, которая была учтена на лицевом счёте. Для этого требуется отправить файл с подразделом 1.1 подраздела 1 с отменяющим мероприятием.

Отменяющее мероприятие должно быть создано на основе ранее отправленного, чтобы оба имели одинаковый UUID.

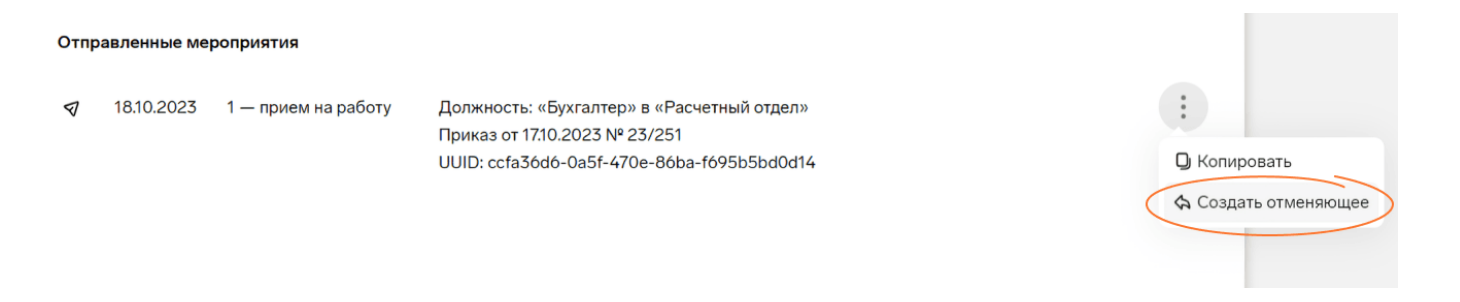

В электронном виде это аналогично подразделу 1.1, заполненному на бланке, в полном соответствии с исходными сведениями, которые нужно отменить, с

пометкой «Х» в графе 11 «Признак отмены записи».

Если требуется исправить ошибки в ранее представленных сведениях о мероприятии (к примеру, дата, должность, причина увольнения работника, номер приказа и т. д.), следует отменить соответствующее мероприятие и предоставить скорректированные сведения.

Для этого нужно создать отменяющее мероприятие, как описано выше, и добавить мероприятие с правильно заполненными данными. Отправить их можно в одном отчёте.

| 20.10.2023 1 — прием на работу<br>Отменяющее | Дата исходного мероприятия: <u>18.10.2023</u><br>UUID: ccfa3ódó-0a5f-470e-8óba-fó95b5bd0d14                                       |   |
|----------------------------------------------|----------------------------------------------------------------------------------------------------|---|
| 18.10.2023 1 — прием на работу               | Должность: «Старший бухгалтер» в «Расчетный отдел»<br>Приказ от 17.10.2023 № 23/251<br>UUID: 8bbaa6c2-473e-4bde-b534-59fc72c36ea8 | : |

#### Корректировка подраздела 1.2

Данный подраздел ЕФС-1 заменил форму СЗВ-СТАЖ. Сдавать форму нужно ежегодно, начиная с отчёта за 2023 год, который должен быть представлен до 25 января 2024 года.

Если вы случайно пропустили некоторых сотрудников в годовом отчёте по компании, необходимо отправить отдельный отчёт только для пропущенных сотрудников с типом сведений «Исходная». Для этого нужно:

- создать отчёт ЕФС-1
- перейти в подраздел 1.2
- нажать «Заполнить»
- добавить нужных сотрудников
- заполнить по ним сведения

| снилс                                | 1007 - 007 - 0002 - 10             |   |
|--------------------------------------|------------------------------------|---|
| ИНН                                  |                                    |   |
| Статус зарегистрированного<br>лица   | ГРФ – граждане РФ 🗸                |   |
| Гражданство                          | 643 Россия 🗸                       |   |
| <b>ж</b> Сохранить данные в справочн | ник сотрудников                    |   |
| Сведения о страховом с               | стаже                              |   |
| + Добавить сведения                  |                                    |   |
| Сведения за 2023 г. ×                |                                    |   |
| Тип сведений                         | 1 – исходная                       |   |
| Год                                  | 2023                               |   |
| Начало периода Коне                  | ец периода Особенности учёта стажа |   |
|                                      | 🗎 🖉 Заполнить                      | + |
| + Добавить период                    |                                    |   |

Чтобы отменить неправильно представленные сведения о стаже по форме EФC-1 за периоды с 2023 года, нужно подать подраздел 1.2 с типом сведений «Отменяющая».

Для корректировки стажа за периоды до 2023 года используется форма СЗВ-КОРР. Обязательно укажите год, за который отменяются сведения. При этом не требуется заполнять данные о конкретных периодах стажа.

| Сведения за 2024 г.                                          | ×             |                         |   |
|--------------------------------------------------------------|---------------|-------------------------|---|
| Тип сведений                                                 | 4 – отменя    | яющая                   | ) |
| Год                                                          | 2024          |                         |   |
| Год, за который<br>корректируются или<br>отменяются сведения | 2023          |                         |   |
| Начало периода                                               | Конец периода | Особенности учёта стажа |   |
|                                                              |               |                         |   |

+ Добавить период

На основе такой формы будут полностью отменены данные о стаже, учтённые на ИЛС за указанный отменяемый период.

Чтобы исправить ранее представленные сведения о стаже (даты начала и конца периодов, коды из классификаторов, особенности для учёта), нужно подать форму ЕФС-1 с подразделом 1.2 с типом сведений «Корректирующая». Для этого необходимо:

- указать год, за который корректируются сведения
- заполнить правильными данными блок с периодами стажа, включая как периоды, требующие исправления, так и те, что остаются без изменения

| Сведения за 2024 г. ×                                        |               |                         |   |
|--------------------------------------------------------------|---------------|-------------------------|---|
| Тип сведений                                                 | 3 – коррек    | ктирующая 🗸             |   |
| Год                                                          | 2024          |                         |   |
| Год, за который<br>корректируются или<br>отменяются сведения | 2023          |                         |   |
| Начало периода                                               | Конец периода | Особенности учёта стажа |   |
| 01.01.2023 🚔                                                 | 31.12.2023 🛱  | ∠ Редактировать РКСР,   | + |
| + Добавить период                                            |               |                         |   |

Если корректировка сведений о стаже касается данных о работе в условиях, которые дают право на досрочное назначение пенсии (к примеру, изменение кодов ОУТ или отмена чьих-либо сведений о льготном стаже), потребуется также корректировка подраздела 2.

Для этого нужно:

- заполнить подраздел 2 с типом «Корректирующая» или «Отменяющая» (тип зависит от того, какое требуется исправление)
- указать в поле «Корректируемый (отменяемый) период» год, за который корректируются или отменяются сведения

| Отчетный период                           | 2024                                                                         |
|-------------------------------------------|------------------------------------------------------------------------------|
| Сведения                                  | 2 – корректирующие                                                           |
| Корректируемый (отменяемый) период        | 2023                                                                         |
| Сведения о рабочих местах в о             | собых условиях труда                                                         |
| Укажите сведения о сотрудниках, работающи | их в условиях из части 1 статьи 30 и статьи 31 Федерального закона № 400-ФЗ. |

#### Корректировка подраздела 1.3

Если вы забыли указать сведения по некоторым сотрудникам, нужно отправить отдельный отчёт с забытыми сотрудниками с типом «Исходная». Для этого нужно:

- создать отчёт ЕФС-1
- перейти в подраздел 1.3
- нажать «Заполнить», после чего добавить нужных сотрудников и заполнить по ним данные

#### Сведения о страховом стаже

+ Добавить сведения

#### Сведения за 2023 г. ×

| Тип сведений |                | 1 – исходна   | яя 🗸                    |
|--------------|----------------|---------------|-------------------------|
| Год          |                | 2023          |                         |
|              | Начало периода | Конец периода | Особенности учёта стажа |

Если вы предоставили сведения о заработной плате сотрудника, чьи данные не должны были попасть в отчёт, их следует отменить. Для этого отправьте отчёт ЕФС-1 для данного сотрудника в подразделе 1.3, указав тип сведений «Отменяющая». Обязательно укажите месяц и год, за который отменяется информация. При этом можно не заполнять сами сведения о занятости и заработной плате.

| Сведения                                                     | 3 – отменяющие                        |      |   |
|--------------------------------------------------------------|---------------------------------------|------|---|
| Отчетный период                                              | Сентябрь 🗸                            | 2023 |   |
| Период, за который корректируются или отменяются<br>сведения | Август 🗸                              | 2023 |   |
| Тип отчитывающейся организации                               | 3.1.2 Общеобразовательные организации |      | ~ |
| тосп                                                         |                                       |      |   |
| OID                                                          |                                       |      |   |

Если допущены ошибки в представленных ранее сведениях (неправильные даты периода работы, тип договора, код выплаты, сумма и т.д.), для исправления следует:

- выбрать тип сведений «Корректирующая»
- указать месяц и год, за который корректируются данные
- заполнить правильными данными графы с 1 по 25

| Сведения                                                     | 2 – корректирующие                    |   | ~    |  |
|--------------------------------------------------------------|---------------------------------------|---|------|--|
| Отчетный период                                              | Сентябрь                              | / | 2023 |  |
| Период, за который корректируются или отменяются<br>сведения | Июнь                                  | / | 2023 |  |
| Тип отчитывающейся организации                               | 3.1.2 Общеобразовательные организации |   |      |  |
| тосп                                                         |                                       |   |      |  |
| OID                                                          |                                       |   |      |  |
|                                                              |                                       |   |      |  |
| Сведения об условиях занятости и заработной пл               | пате                                  |   |      |  |
|                                                              |                                       |   |      |  |

Застые вопросы

| Период работы в отчетном месяце |                             | четном месяце<br>Лата окончания | Наименование структурного подразделения;<br>ОЮ | Код наименования должности (профессии) | Кол категории персонала | Звание (степень) | Спел  | иальные (отр |
|---------------------------------|-----------------------------|---------------------------------|------------------------------------------------|----------------------------------------|-------------------------|------------------|-------|--------------|
| 1                               | 2                           | 3                               | 4                                              | 5                                      | 6                       | 7                | 1.004 | 8            |
| : 1                             | 01.06.2023 (                | 30.06.2023 🗎                    | Школа<br>ОІD (если медицинская организация)    | П0150 Преподават 🗸                     | 211 педагогически… 🗸    | Нет званий       | ~ 0   | Для работні  |
| + Добави<br>Общая су            | ть строку<br>умма по гр. 25 | 22 000 ₽                        |                                                |                                        |                         |                  |       |              |

**Важно**: в одном отчёте ЕФС-1 нельзя отправлять данные с разным типом сведений (к примеру, «Корректирующая» и «Отменяющая») за один и тот же отчётный период для одного сотрудника.

#### Корректировка подраздела 3

Если вы допустили ошибки в суммах дополнительных страховых взносов на накопительную пенсию, для исправления данных обратитесь в отделение СФР.

Приказ Минтруда от 27 марта 2017 года № 310Н (в редакции от 15 декабря 2022 года № 782н) утверждает форму заявления и порядок его подачи.

#### Корректировка раздела 2

Чтобы определить, следует ли представлять уточнённые сведения о начисленных страховых взносах на обязательное социальное страхование от несчастных случаев на производстве и профзаболеваний, нужно выяснить, привела ли ошибка (недостоверная информация) к уменьшению суммы страховых взносов.

| Влияние ошибки | (недостоверных |
|----------------|----------------|
| сведений)      |                |

Порядок действий

Не оказали влияния на сумму страховых взносов

Неотражение или неполное отражение сведений и ошибки привели к занижению суммы страховых взносов

Организация **может** внести необходимые корректировки и представить уточнённые сведения в Фонд

Организация **обязана** представить уточнённые сведения о начисленных страховых взносах

Чтобы подать уточнённые сведения, нужно:

- 1. Создать отчёт ЕФС-1, перейти в раздел 2 и нажать «Заполнить».
- 2. Указать отчётный период, за который требуется уточнить сведения и выбрать вариант заполнения данными:
  - подтянуть информацию из черновика (чтобы заново не заполнять все поля)
  - создать отчёт пустым (в пустой отчёт можно загрузить сведения из файла)
  - нулевой отчёт (если нужно отменить ранее представленные сведения)

| 🛛 Пор  | Раздел 2              | 4-ФСС                                  | ×       |                        |
|--------|-----------------------|----------------------------------------|---------|------------------------|
|        | Организация           |                                        |         |                        |
|        | ИНН                   |                                        |         |                        |
|        | КПП                   |                                        |         | м кварталом.           |
|        | Период                | I кв. Полугодие 9 месяцев Год 2023 V   |         |                        |
|        | Заполнение<br>данными | • Из черновика за полугодие 2023       |         |                        |
|        |                       | О Создать пустым                       |         |                        |
|        |                       | 🔵 Нулевой отчет                        |         |                        |
|        |                       |                                        |         |                        |
| Разд   | Заполнить             | Отменить                               |         |                        |
| Сведе  | ния о начисл          | енных страховых взносах на ооязательно | ре соці | иальное страхование от |
| несчас | тных случае           | в на производстве и профессиональных з | заболе  | еваний (4-ФСС)         |

- 3. В поле «Номер корректировки» проставить номер, указывающий порядок уточнённых сведений с учётом внесённых изменений и дополнений, к примеру, «001», «002», «003»,... «008».
- 4. Заполните подразделы 2.1-2.3 правильными данными.

Раздел 2

Сведения о начисленных страховых взносах на обязательное социальное страхование от несчастных случаев на производстве и профессиональных заболеваний (4-ФСС)

| Порядок заполнения  | Q Нормативная база | 💭 Советы экспертов                               |
|---------------------|--------------------|--------------------------------------------------|
| Отчетный период     | 06 – полугодие     | ~ 2023                                           |
| Номер корректировки | 001                | 000 — исходный отчет<br>001–999 — корректирующий |

Читайте также Продажа товаров самозанятым